《面向对象程序设计》

# 实验指导书

赵 波 编 写

适用专业: 电子商务\_\_\_\_

广州大学经济管理实验教学中心

# 内容简介

《面向对象程序设计》是电子商务专业的一门专业基础课,是为进一步提高 学生从事系统开发能力而设置的一门课程;该课程以讲授 Java 语言及面向对象 的程序设计方法为主;介绍了 Java 语言的基本语法、面向对象的概念、面向对 象的程序设计方法、常用的 Java 包、GUI 程序设计、网络程序设计、线程程序 设计、J2EE 的构成及应用等。

本实验是《面对程序设计》课程的课内实验课,教学的主要任务是从应用和 实践的角度出发,使学生通过上机操作掌握本课程所讲述的程序设计思想,并能 独立编写 Java 应用程序,为提高学生的实际编程能力打下基础。

# 实验1 简单 java 程序设计

# 1. 实验目的

- (1) 掌握 Java 语言的程序开发工具的安装
- (2) 掌握 Java 语言开发工具环境的设置;
- (3) 掌握 Java 语言的基本结构;
- (4) 掌握 Java 语言的程序控方法。
- (5) 初步了解 00 方法;
- (6) 初步掌握基本 1/0;
- (7) 掌握 JSDK 命令行的使用;
- (8) 掌握 EclipseIDE 环境的使用;

# 2. 实验内容和步骤

- (1) 安装前的准备
  - 访问<u>http://www.oracle.com</u>, 了解 Java 语言开发工具的基本情况;
  - 下载 <u>jdk-7u3-windows-i586.exe</u>(若是 64 位系统,则下载 <u>jdk-7u3-windows-x64.exe</u>);
  - 下载 jdk-7u2-apidocs.zip (jdk 文档);
  - 访问<u>http://www.Eclipse.org</u>, 下载 Eclipse (Java IDE)
  - 下载 eclipse-jee-indigo-SR2-win32.zip (64 系统可下载 eclipse-jee-indigo-SR2-win32-x86\_64.zip)解压所下载的文件,并按默 认设置安装 jdk 及 Eclipse 及其相应的文档;
  - 查看 jsdk 文档中有关系统目录的设置,检查默认安装是否符合系统的要求。
- (2) 在命令提示符下,学习 javac 及 java 的使用方法。
- (3) 学习 Eclipse 的使用方法
- (4) 仿照例 1.1 设计一个程序实现以下功能:
  a) 输入三个边的长度(通过初始化);
  b) 判断这三边构的三角形是否是直角三角形、等边三角形或都不是。

### 3. 提示

- (1) 根据直角三角形和等边三角形的特征去判断;
- (2) 要求仿照例 1.1 要采用类内的方法(成员函数)去实现相关的判断;
- (3) 若要求绝对值可用 Math. abs(…);

- (1) 上机前查找相关资料;
- (2) 记录安装及配置过程中的所有问题;
- (3) 记录程序设计及调式中的所有问题;
- (4) 实验学时:2

- (5) 按实验报告格式撰写实验报告;
- (6) 请准时上交实验报告, 过期还再接受补交;

# 实验 2 基于对象的程序设计

# 5. 实验目的

- (9) 掌握基于对象的程序设计基本概念;
- (10) 掌握把对象的外部表现与内部实现机制分离的机制;
- (11) 掌握通过组合对象的相互作用构成大型系统的基本技术;
- (12)掌握多个文件 java 程序设计的方法;

#### 6. 实验内容和步骤

精读 Calc. ppt 中的 Pocket Calculator Simulator,并上机调试运行该程序,在此基础上,修改该程序,使其具备错误处理能力。具体要求如下:

(1) In CalcEng 类

- 增加一个常量 MAX\_VALUE, 其值为当前充许的最大精度(目前设置为 8 个数字);
- 增加一个 private 数据成员 String statusFlag,用于保存 engine 的状态。
   例如"E"代表错误,""代表正常.这些串设成符号常量。
- 增加一个 public String status () 方法,用于返回 statusFlag;
- 增加一个public boolean isError(),如果 engine处理出错状态,则返回 true.
- 增加一个 private boolean isError(double n),用于返回计算结果是否太大;
- 修改 operate 方法,使其能检测计算器的状态,且使 clear, all\_clear 均能 处理 statusFlag.

(2) In CalcFace 类

- 增加一个 public void showStatus(String e),用于修改提示信息.例如正常 时显示 "Calc",若处理出错状态时显示 "Calc[E]".
- 增加一个 public void errorInput(String str),用于实现 CalcFace 对象在 error input mode 和 normal input mode 之间切换:当处于 error input mode 时,系统除了提示规定的字符外不接受任何其它输入(可在 CalcFace 类中定义 一个 String 型的引用变量 errString,用于记录提示信息;通过定义一个 boolean 型的数据成员 errorMode,记录输入模式:true 为 error mode, false 为 normal mode)。
- 修改 enter 方法, 使其能处理 error mode 和 normal mode..
- (3) In Calculator 类
  - 修改 Calculator 类,使用能够观察 engine 的状态,并可使其在 error 和 normal mode 之间切换。
- (4) 调试并运行修改后的 Pocket Calculator Simulator,要求能显示 error mode 和 normal mode.

- 7. 提示
  - (1)中的 MAX\_VALUE 可定义成 99999999;
  - (1)中的符号常量可定义成 ERROR= "E", OK="";
  - (1)中判断计算结果是否太大时,用 n>MAX\_VALUE, n<-MAX\_VALUE 来判断. 如果 出现了太大的值,则系统处理出错状态。
  - 在 public boolean isError (double n)方法中,设置 engine 的状态;
  - 执行 clear 或 all\_clear 后, engine 的状态设再设置成 normal.
  - Pocket Calculator Simulator 的源代码可在 PPT 文件中复制。

- (7) 上机前查找相关资料;
- (8) 必需读通 Pocket Calculator Simulator 中的所有源代码;
- (9) 上机前写出实验中要求的修改;
- (10)记录程序设计及调式中的所有问题;
- (11) 实验学时:4
- (12) 按实验报告格式撰写实验报告;
- (13) 请准时上交实验报告,过期还再接受补交(第9周);

# 实验3网络程序设计

### 9. 实验目的

- (13) 掌握 Java. 10 包的用法;
- (14) 掌握 Java. Net 包的用法;
- (15)掌握一个完整应用程序的设计、实施及调试的方法

### 10. 实验内容

请写一个基于 Socket 的聊天程序,两人可以加入一个组进行聊天。程序可以是基于 Terminal 1/0).

# 11. 提示

- (1) 程序应是基于 Socket, 其中该程序即可以做服务器也可以做客户端;
- (2) 通过命令行参数确定程序的角色,命令行参数见意如下:
  - ♦ Server |Client port host
  - ◇ 第一个参数为 Server 或 Client,分别代表程序启动时是以服务器或客户端启 动;
  - ♦ 第二个参数为端口号;
  - ◇ 若以客户端启动时,则需要第三个参数,该参数数代表要连接的服务器的 IP
- (3) 程序启动时要判断参数的合法性;
- (4) 在聊天过程中,任一方输入"bye",则聊天结束,客户端程序退出,但服务器程 序应继续运行。具体处理流程如下:

#### 服务器端:

①服务器启动后处于等待状态

- ② 收到客户端信息后,显信息-若信息为"bye",则退出本次会话
- ③ 再次进入待状态,此时等待用户从标准输入设备输入信息
- ④ 得取用户输入后,将信息发往客户端
- 5 返回1

# 客户端

① 首先等待用户从标准输入设备读入一行文字;

- ② 然后发往服务器;
- ③ 进入等待状态
- ④ 收到服务器的回复后-若为"bye",退出本次会话

⑤再转①

- (14)上机前查找相关资料;
- (15)上实验课前,完成程序的设计。
- (16)记录程序设计及调式中的所有问题;
- (17)实验学时:4
- (18) 按实验报告格式撰写实验报告;
- (19) 请准时上交实验报告,过期还再接受补交;

# 实验 4 Applet 程序设计

### 13. 实验目的

(16) 掌握 Applet 程序设计的基本技术;

- (17)掌握 HTML 中 Applet 标签的使用方法;
- (18)掌握 Applet 参数的使用;
- (19) 掌握在 Applet 使用声效的方法;

#### 14. 实验内容和步骤

以 Click 为基础, 写一个 Applet 程序, 使其具备原 Click 功能的基础上, 增加如下功能:

- a) 点击 Applet 时,发出点击声;
- b) 只要鼠标位于 Applet 的显示区域上, Applet 就改变字体的颜色(,一旦鼠标 离开其显示区域,则恢复原来字体的颜色.

### 15. 提示

- (1) 首先认真阅读并理解的 Click 程序,理解 Applet 程序设计的基本规则;
- (2) 先定义几个数据成员(变量名最好自已选):

```
Color oldColor;
String EnterFile;
String ExitFile
String ClickFile
```

(3) 在 Applet 的 init()方法中,用 lb.getForeground()读取当前颜色,并存入 oldColor 中;

将字符串"enter.au","return.au","ding.au"分别存入 EnterFile,ExitFile 和 ClickFile 中.

(4) 在 MouseHandler 类中,覆盖(overriding)

public void mouseEntered(MouseEvent e); mouse进入 applet 显示区时被调用

public void mouseExited(MouseEvent e); mouse 退出 applet 显示区时被调用

(5) 用语句

Lb. setForeground(Color. BLUE);//具体颜色可自选

(6) 播放声音请用 play(getCodeBase(), 文件名);

(7) 剩下的工作就是在 Click 中写出相应事件产生时,Click 应该执行的动作了。

- (20)上机前查找相关资料;
- (21)上实验课前,完成程序的设计。
- (22)记录程序设计及调式中的所有问题;
- (23)实验学时:2
- (24) 按实验报告格式撰写实验报告;
- (25) 第 13 周交实验报告, 过期不再补交;

# 实验5GUI程序设计

### 17. 实验目的

(20)掌握 GUI 程序设计的基本技术;
(21)掌握基本 Widget 的使用;
(22)掌握通 GUI 设计用户接口的方法;

### 18. 实验内容和步骤

在已完成的实验 2 的基础之上,利用 Toyface 例程,将实验 2 的仿真计算器改造成图 形用户界面的计算器程序。

19. 提示

- (8)实验2完成的仿真计算器是一个基于对象的字符界面的仿真计算器程序,现在只是要将其改造成图形用户界面的仿真计算器,因些CalcEng类、Calculator类均不必改动;
- (9) Toyface中,Lcd类负责完成 Keypad 接收到的消息的处理,其功能与仿真计算器中的 CalcFace 功能类似,因此可将 CalcFace 类按照 Lcd 类进行改造(将两个类中的相关功能合并);
- (10) 由于 GUI 程序已是消息驱动的,程序运行后就处于一个循环中,因此原仿真程序中 Calcface 中的 input()方法以及 Calculator 中的 on()方法就可弃之不用了。
- (11)下一步你所需要进行的改造就是将 Toyface 中仅能显示 C123 的 Keypad 改成 可显示 AC0123456789,其中这些按钮发出的命令符可与上述字符相同。

(12)在下面方法中做下述处理

public void actionPerformed(ActionEvent e) {

String cmd = e.getActionCommand();

int i=cmd.charAt(0); 通过这一语句读取语义消息的命令字符串,并将第 一个字符转换成int型. (13)将上面读到的用户输入与原仿真程序关联;

(14)原仿真程序中的输出部分也是需要修改的

System.out.println 需改成向 Jlabel 对象输出的语句,例如:

d.setText(hl+in+ht); 其中 hl 和 ht 起格式控制作用, in 为要输出的内容。

(15)原 RunCalc 类可按下面的提示修改

public class RunCalc

{

```
public static void main(String[] args)
```

throws java.io.IOException

{

| CalcEng e    | = new CalcEng();                                |
|--------------|-------------------------------------------------|
| CalcFace f   | = <b>new</b> CalcFace(e.keys(), e.precision()); |
| Calculator x | = <b>new</b> Calculator(e, f);                  |

```
JFrame win = <mark>new</mark> JFrame("Calc");
```

win.addWindowListener(**new** WindowHandler(win));

Keypad keypad = new Keypad(f); //此处f 为原Toyface中的lcd

```
// One column grid, 布局设置成一列
```

```
win.setLayout(new GridLayout(0, 1));// LCD和Keyboard各占一行
win.getContentPane().add(f);
win.getContentPane().add(keypad);
win.pack();
```

win.setVisible(true);

# return;

}

- (26)上机前查找相关资料;
- (27)上实验课前,完成程序的设计。
- (28)记录程序设计及调式中的所有问题;
- (29)实验学时:2
- (30)按实验报告格式撰写实验报告;
- (31) 请准时上交实验报告,过期还再接受补交;

# 实验6线程与并发程序设计

#### 21. 实验目的

- (23)进一步理解进程、线程的概念;
- (24)掌握 Java 中线程程序设计技术;
- (25)掌握线程中 Mutual Exclusion 和 Synchronization 的概念;

# 22. 实验内容和步骤

改造实验5的成果,使其更适于聊天.

# 23. 提示

(16) 写一线程,实现网络的读(但读到一行数据,即将其写的标准输出上去);(17) 写一线程,实现标准输入设备读,一但读到一行数据,即将其写到网络中去;

- (32)上机前查找相关资料;
- (33)上实验课前,完成程序的设计。
- (34)记录程序设计及调式中的所有问题;
- (35)实验学时:4
- (36) 按实验报告格式撰写实验报告;
- (37) 请准时上交实验报告,过期还再接受补交;